Для того, чтобы получить Merchant id и токен для подключения СБП в 1С необходимо в интернетбанке ЮГ-Инвестбанк Бизнес <u>https://ibank.invb.ru:6443</u> проделать следующие действия:

1. Пройти в настройку из главного меню Управление услугами – Система быстрых платежей

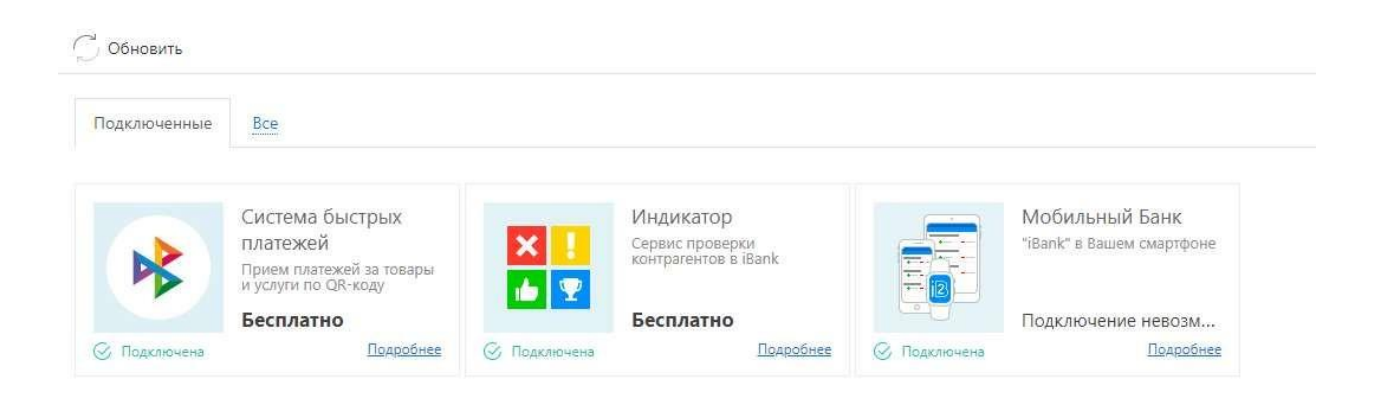

## Далее нажать кнопку Настроить

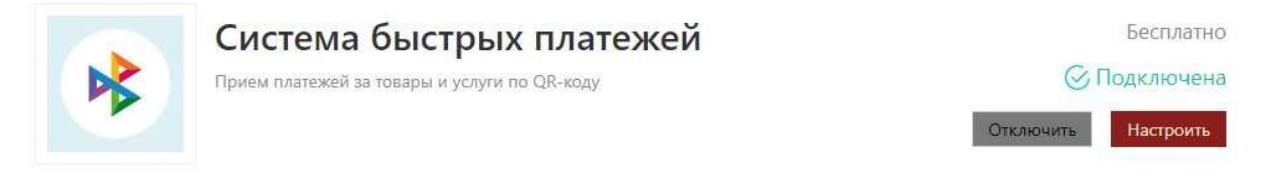

Принимайте оплату от клиентов по QR-коду со сниженной ставкой в точках продаж и/или через интернет.

- Регистрация торгово-сервисного предприятия в СБП.
- Формирование статических и динамических QR-кодов в СБП.
- Просмотр поступления денежных средств через СБП с возможностью произведения возврата.
- API для подключения внешних систем для приема платежей.

# Выгодно и Быстро

- Комиссия от 0,4%
  - Моментальное зачисление денег на счёт через СБП
  - Прием платежей без подключения дополнительных услуг

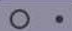

>

## Перейти на вкладку Внешние системы

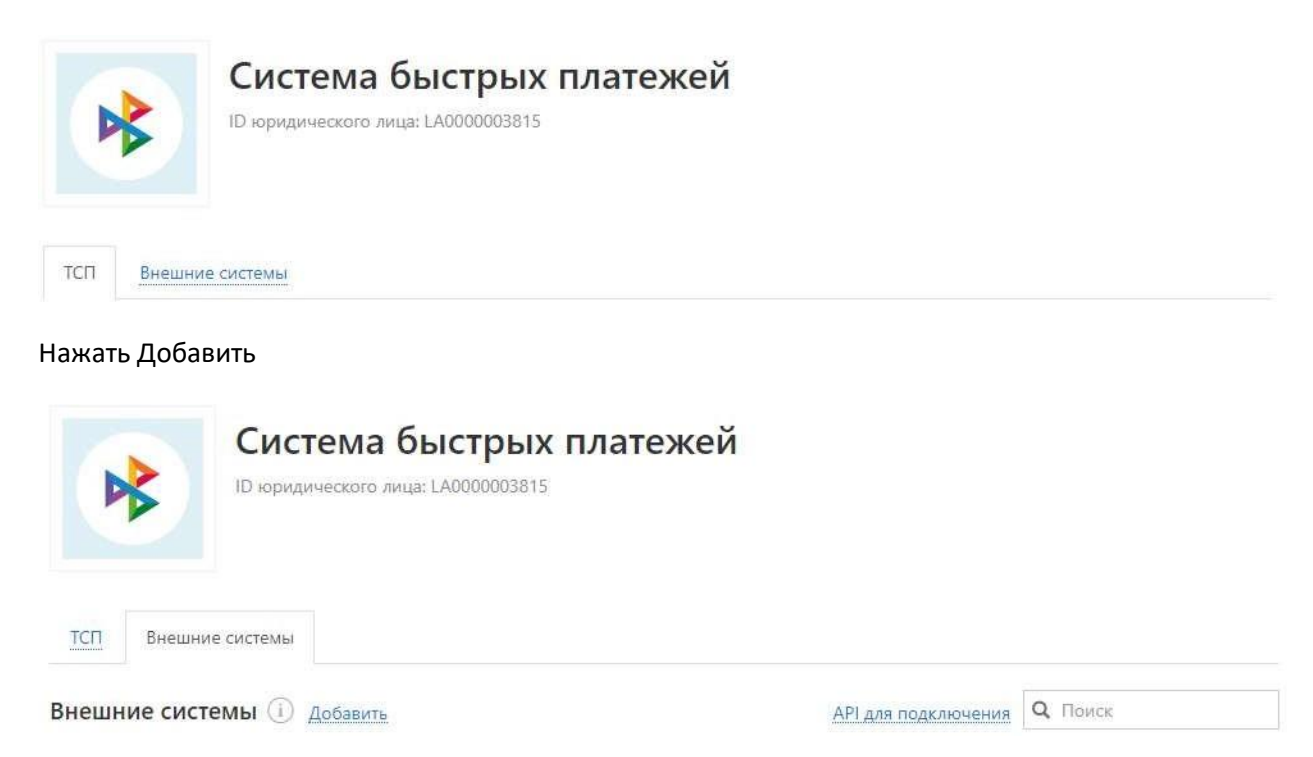

В окне Добавление внешней системы необходимо:

- Заполнить данные, указав в Названии системы произвольное название

- выбрать ТСП к которому создаём внешнюю систему

## Нажать Добавить

| Название | системы |                      |  |
|----------|---------|----------------------|--|
|          | тсп     |                      |  |
|          | Счет    | 40702810200980010128 |  |

Подтвердить создание внешней системы путём подписания вашим ключом.

| Необходимо со      | хранить токен!                                                                                                    |  |
|--------------------|----------------------------------------------------------------------------------------------------|--|
| Наименование:      | 34234                                                                                                    |  |
| тсп:               | Цветы у дома                                                                                                    |  |
| Счет:              | 40702                                                                                                    |  |
| ID системы:        | LA000000                                                                                                    |  |
| Токен:             | eyJ0eXAiOiJKV1QiLCJhbGciOiJlUzl1NiJ9.eyJzdWliOil1NTY2liwiZGkiOiJMQTAwMDAwMDM4MTUtMjAy                                                                          |  |
| Для доб<br>невозмо | авленной системы токен отображается только один раз. В случае утери токена, восстановление<br>жно. Необходимо будет повторно зарегистрировать внешнюю систему. |  |

Закрыть

В окне «Необходимо сохранить токен!» копируем и записываем Токен.

Данный токен будет необходим для настройки работы СБП в 1С.

Для получения Merchant id необходимо в интернет-банке Юг-Инвестбанк Бизнес в Управление услугами открыть Система быстрых платежей и нажать кнопку настроить:

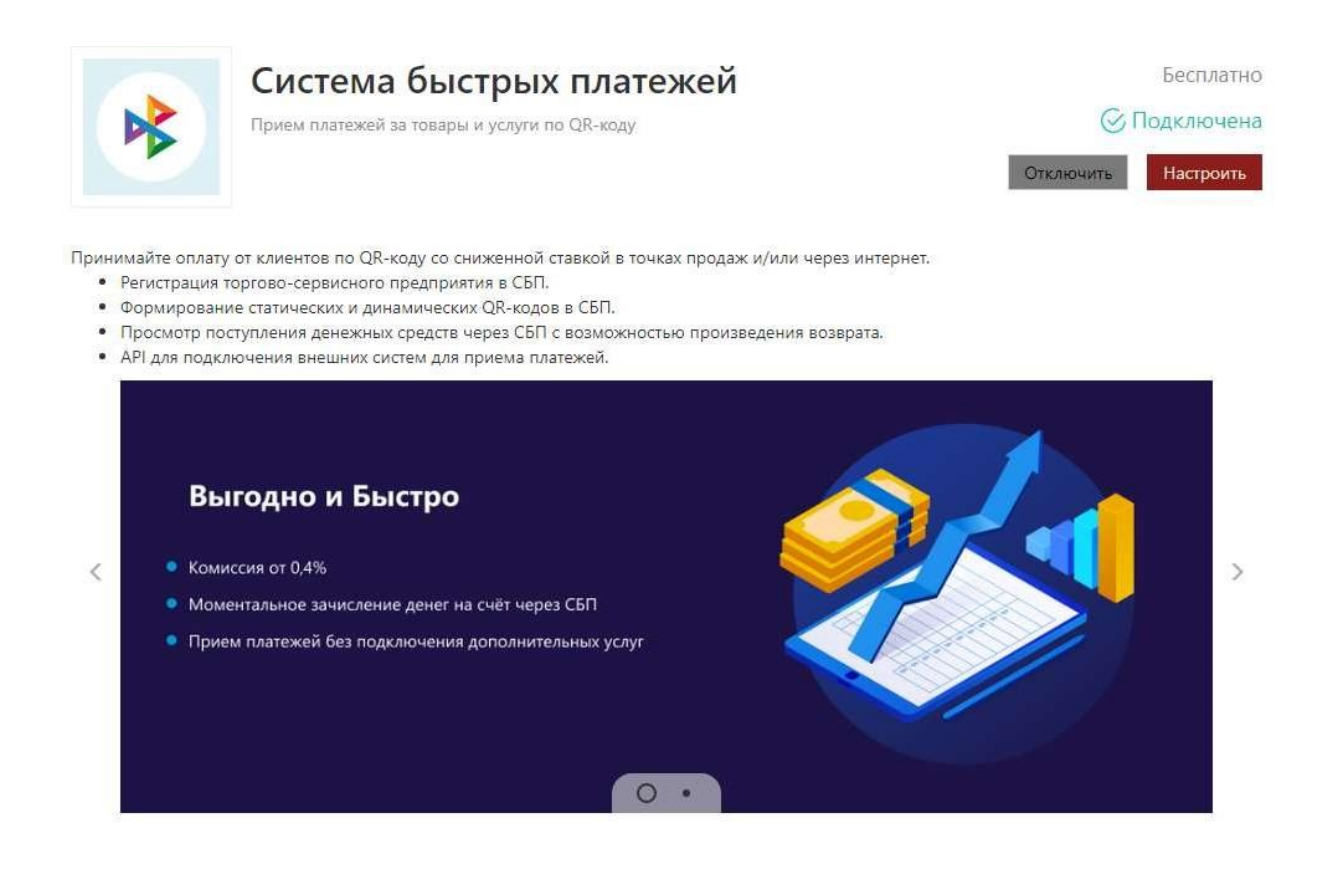

# Найти/выбрать добавленную во внешней системе ТСП

| Система быстрых<br>ID юридического лица: LA | (платеже  | й        |               |
|---------------------------------------------|-----------|----------|---------------|
| ТСП Внешние системы                         |           |          |               |
| Название л                                  | Город     | Адрес    | Скрыто Статус |
| 1146                                        | Краснодар | Мира 484 | A             |
| 1165                                        | Краснодар | Мира 739 |               |

Скопировать значение ID для использования в настройках 1С (Merchant id) при подключении Системы Быстрых Платежей:

| Информация о ТСП |                                     | систена быстрых |
|------------------|-------------------------------------|-----------------|
| ID               | MA00 358                            |                 |
| Наименование     | Шаурма                              |                 |
| Телефон          | +7 9                                |                 |
| Вид деятельности | 5814 — Предприятия быстрого питания |                 |
| Код региона      | 03                                  |                 |
| Город            | Краснодар                           |                 |
| Индекс           | 350000                              |                 |
| Адрес            | Красная 1                           |                 |
| Банк регистрации | ЮГ-Инвестбанк                       |                 |
| Скрыть           |                                     |                 |
| Уведомления      | SMS +7 9                            |                 |
|                  | SMS +7 9                            |                 |
|                  | Добавить                            |                 |

2. Настроить Подключение к Системе быстрых платежей в 1С с данными Merchant id и Токен из предыдущих сохранённых данных интернет-банка Юг-Инвестбанк Бизнес.

| астройки подклю | чения к Системе быстрых платежей                                                                                                    |
|-----------------|----------------------------------------------------------------------------------------------------|
|                 | ☆ Подключение к Системе быстрых платежей<br>Эля подключения к Системе быстрых платежей заполните настройки или<br>отправьте заявку на подключение в Юг-Инвестбанк. |
|                 | Merchant Id:                                                                                                    |
|                 | Идентификатор торговой точки в Системе быстрых платежей.                                                                                                    |
|                 | Токен:                                                                                                    |
|                 | Я согласен с условиями пользовательского соглашения                                                                                                    |
|                 |                                                                                                    |
|                 |                                                                                                    |

3. Рассказать/оповестить покупателей о новом способе оплаты.